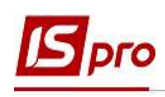

## Путь к исправлению ошибки в универсальных документах по причине ручной корректировки записи в расчетном листе работника

Рассмотрим пример исправления ошибки в универсальных документах по причине ручной корректировки записи в **Расчетном листе работника**.

Для выявления причины ошибки необходимо перейти в подсистему Учет труда и заработной платы в группу модулей Документы в модуль Универсальный документ.

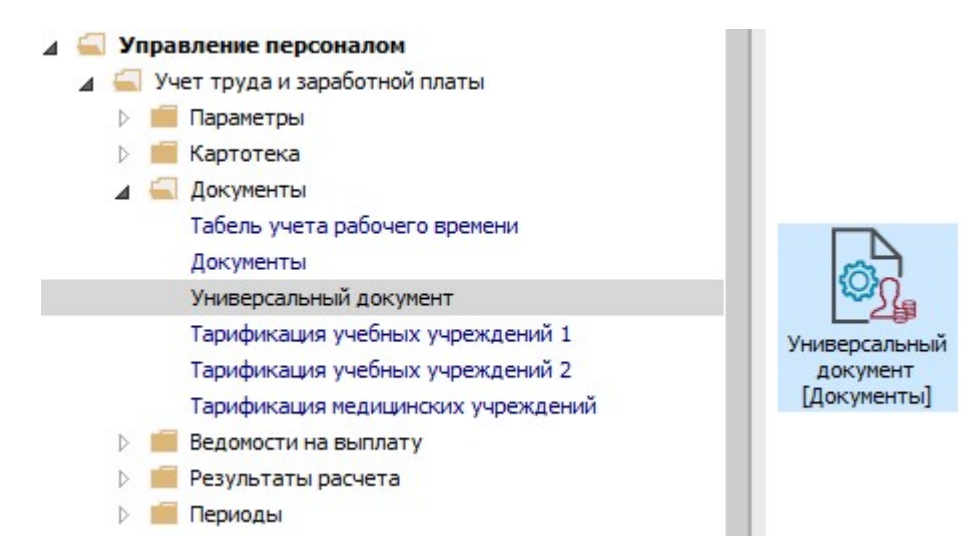

- 1. В реестре курсором выделить необходимый документ.
- 2. По пункту меню Реестр / Открыть документ или комбинации клавиш Ctrl + F5 выполняется операция открытия документа.

| Pee | стр Правка Вид Отчет Сервис ?           |         |           |         |     |                 |             |               |                      |    |
|-----|-----------------------------------------|---------|-----------|---------|-----|-----------------|-------------|---------------|----------------------|----|
|     | Выбрать                                 | Enter   | 0         |         |     |                 |             |               |                      |    |
| *0  | Создать                                 | Ins     |           |         |     |                 | Журнал:     | Документы без | з журнала            | ÷  |
| ð   | Изменить                                | F4      | Наименова | ▼ Строк |     | а т Статис      |             | A Revenueur   | -                    | ~  |
| 2   | Удалить                                 | F8      | Премия    | Cipok   | 3   | 2'100.00 Закрыт | Стандартный | Тип           | Станаратини          | -1 |
| ŋ   | Копировать                              | F5      |           |         |     | EDETORALCION    |             | Нацистено     | 2'100.00             | -1 |
|     | Сформировать документы из приказов      | Ctrl+D  | 1         |         |     |                 |             | Улепжано      | 2 100.00             | -  |
|     | Сформировать документы из протокола ФСС | Ctrl+F  |           |         |     |                 |             | Сумма         | 2'100.00             | -  |
|     | Просмотр документа                      | Alt+F3  |           |         |     |                 |             | Строк         | 3                    | -1 |
| ð   | Обновить                                | Ctrl+F2 |           |         |     |                 |             | Статус        | Закрыт               |    |
|     | Настройка                               | Ctrl+N  |           |         |     |                 |             | Ошибок        | Нет                  |    |
|     | Операции                                | Ctrl+O  |           |         |     |                 |             | Журнал        | Документы без журнал | ia |
|     | 2                                       |         |           |         |     |                 |             | Создание      | 1                    |    |
|     | Закрыть документ                        | Alt+F5  |           |         |     |                 |             | Дата          | 06/11/2020           |    |
|     | Открыть документ                        | Ctrl+F5 | -         |         | 1.3 | 2'100.00        |             | Время         | 11:07                |    |
|     | Приказы                                 | Ctrl+G  |           |         |     |                 |             | 🗸 Ф.И.О.      | Адміністратор        |    |
|     | Оповещения                              | Alt+0   |           |         |     |                 | >           | Последня      | ня модификация       | Y  |

3. В подтверждение нажать кнопку ОК.

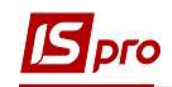

| естр Правка Вид Отчет Сервис ?      |                               |     |             |                       |   |
|-------------------------------------|-------------------------------|-----|-------------|-----------------------|---|
| 🐚 🐃 🗗 🗿 🖶 🍄 🖏 🗶 👂 🎾                 | ₽ ▲ 🛛 🗖 🙆                     |     |             |                       |   |
| риод: Ноябрь'20 (текущий) 🔻 🔸 🕨     | Журнал:                       | До  | жументы без | журнала               |   |
| Номер 🔻 Наименование 🔭 Строк        | ▼ Сумма ▼ Статус ▼ Тип        | ^   | Документ    |                       | 1 |
| 1 Премия                            | 3 2'100.00 Закрыт Стандартный |     | Тип         | Стандартный           |   |
| 0                                   | хоытие                        |     | Начислено   | 2'100.00              |   |
|                                     |                               |     | Удержано    |                       |   |
|                                     |                               |     | Сумма       | 2'100.00              |   |
|                                     | Открыть документ 1 "Премия"?  |     | Строк       | 3                     |   |
|                                     |                               |     | Статус      | Закрыт                |   |
|                                     |                               |     | Ошибок      | Нет                   |   |
|                                     | 3                             |     | Журнал      | Документы без журнала |   |
|                                     | ОК Отмена                     |     | Создание    |                       |   |
|                                     |                               |     | Дата        | 06/11/2020            |   |
|                                     | 2'100.00                      |     | Время       | 11:07                 |   |
| ид: Универсальный документ Строк: 1 | b)                            | ~   | Ф.И.О.      | Адміністратор         |   |
|                                     | >                             | 201 | Последня    | амолификация          |   |

4. Документ остался в статусе Закрыт и изменил цвет на красный, что свидетельствует об ошибке.

| 🖸 IS-pro 7.11.039.999 - [Универсальнь | е документы] | Li                |              |     |             | _ 1                   | ×  |
|---------------------------------------|--------------|-------------------|--------------|-----|-------------|-----------------------|----|
| Реестр Правка Вид Отчет Се            | рвис ?       |                   |              |     |             |                       |    |
| ኄ 🐚 🛍 🗗 🕭 🖶 😵 🖷 🗙                     | P 🏷 🖓        | ▼ ⊡ ⊠ Ø           |              |     |             |                       |    |
| Период: Ноябрь'20 (текущий)           | * + +        |                   | Журнал:      | До  | кументы без | журнала               | Ŧ  |
| ▲ H ▼ Наименование                    | ▼ Строк      | т Сумма т Статус  | * Тип        | ^   | Документ    | <                     | ^  |
| 1 Премия                              |              | 3 2'100.00 Закрыт | Стандартный  |     | Тип         | Стандартный           |    |
|                                       |              | 4                 |              |     | Начислено   | 2'100.00              | -  |
|                                       |              |                   |              |     | Удержано    |                       |    |
|                                       |              |                   |              |     | Сумма       | 2'100.00              | -  |
|                                       |              |                   |              |     | Строк       | 3                     | -  |
|                                       |              |                   |              |     | Статус      | Закрыт                |    |
|                                       |              |                   |              |     | Ошибок      | 1                     | -  |
|                                       |              |                   |              |     | Журнал      | Документы без журнала |    |
|                                       |              |                   |              |     | Создание    |                       |    |
|                                       |              |                   |              |     | Дата        | 06/11/2020            |    |
|                                       |              | 2'100.00          |              |     | Время       | 11:07                 | 1  |
| Вид: Универсальный документ           | Строк: 1     | 2 200100          |              | ~   | Ф.И.О.      | Адміністратор         |    |
| <                                     |              |                   | >            |     | Последня    | я модификация         | ~  |
| (6) (6) Типова конфігурація           |              |                   | 🔓 Адміністра | тор | 8           |                       | RU |

Для выявления причины ошибки по клавише Enter зайти в документ.

- 5. Курсор установить на красную строку.
- 6. По правой клавише мыши вызвать контекстное меню. Выбрать пункт Разъяснение расчета.

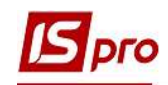

| Документ: 1 Премия Ноябрь'20 (текущий) |          |            |              |                                    |               |            | _ 0                |
|----------------------------------------|----------|------------|--------------|------------------------------------|---------------|------------|--------------------|
| еестр Правка Вид Сервис ?              |          |            |              |                                    |               |            |                    |
| IN # N ₩ ₩ ₩ X P ⊞ 6) ▼ [□ ⊠ 0]        |          |            |              |                                    |               |            |                    |
| ▲ Таб. № 👻 Прізвище І.Б.               | ₹ K      | • Розрахун | [            | ] 🖪 🖂 ★ 🗆 😧 🖩                      | ник           |            |                    |
| 10 Кириченко Константин Кирилович      | 500      | 11/20      | X            | Bunesath Ctrl+X                    | мер           | 10         | Кириченко Кс       |
| 27 Терещенко Тимофей Трофимович        | 500      | 11/20      | 60           | Konuncerari Ctrli C                | приписки      | 010101     |                    |
| 3935 Галицкий Гнат Гаврилович          | 500      | 11/20      | E'           | Retabutt Ctria V                   | аты           | 500        | Премія             |
| e                                      |          |            | 0.1          | Cally                              | не для расче  | та         |                    |
| -                                      |          |            | ٹ*           | Создать Ins                        | ный период    | 11/20      |                    |
|                                        |          |            | 6            | Изменить F4                        | ание          | Приказ №33 | 3 от 06/11/20      |
|                                        |          |            | Ð            | Копировать F5                      |               | 06/11/2020 |                    |
|                                        |          |            | 🏠 Удалить F8 |                                    | p             | 33         |                    |
|                                        | 🖶 Печать |            | Печать F9    | д сбора зара                       | ботка         |            |                    |
|                                        |          |            | ۵            | Найти запись F7                    | начала        | 11/20      |                    |
|                                        |          |            |              | -                                  | конца         | 11/20      |                    |
|                                        |          |            |              | Скрыть колонку Alt+Del             | ая сумма      | 7000.0000  |                    |
|                                        |          |            |              | Показать колонку Shift+Home        | T             | 10.0000    |                    |
|                                        |          |            | Q            | История просмотра Ctrl+5           |               | 700.00     |                    |
|                                        |          |            | T            | Установить фильтр F11              | ик финансир-я | 000000013a | агальний фонд дер: |
|                                        |          |            |              | <u>SQL редактор</u> Shift+Ctrl+F12 |               |            | 1                  |
|                                        |          |            | E            | Заметки Alt+F1                     | деление       |            |                    |
|                                        |          |            | M            | Сообщения                          |               | И          | D/JKP (Ctrl-S)     |
| 3<br>Строк: 3                          |          |            |              | Мультикарман O Shift+Ctrl+9        |               |            |                    |
| < 📃                                    |          |            |              | Para generative pacuera Ctrl+E1    | 1             |            |                    |

7. В Разъяснении расчета прописывается причина ошибки. В данном случае указывается ручная корректировка в Расчетном листе работника.

| Таб. номер: 10<br>Фамилия И.О.: Кириченко Константин Кирилович     |                                                |
|--------------------------------------------------------------------|------------------------------------------------|
| ИСХОДНЫЕ ДАННЫЕ                                                    |                                                |
| Премия начислена за период с ноября'20 по ноябрь'20 (1 месяц(ев)). |                                                |
| OCHOBAHNE                                                          |                                                |
| - Премия начислена согласно приказа № 33 от 06/11/20 ""            |                                                |
| PACUET                                                             |                                                |
| - Сумма премии определена вручную: 700.00                          |                                                |
| DACTORTETERME COMMU TO MA/9KD/AK                                   | 7                                              |
| + Общая сумма: 700.00                                              |                                                |
| OTWERA OTRENTUS CTEORU DORVMENTA                                   |                                                |
|                                                                    |                                                |
| -                                                                  | a furnarmanaroù maaroù y ya yoman fumt yatama  |
| помещенная в расчетная листок строка документа овла скорректирован | a Uykrantepekun npabkun n ne Mumer umrb nobara |
|                                                                    |                                                |
|                                                                    | >                                              |

Для исправления ошибки необходимо перейти в Расчетный лист работника.

8. В нашем примере, работнику в Расчетном листе изменили сумму начисленной премии с 700 гривен на 2500 гривен. Данная запись отобразилась зеленым цветом и это свидетельствует о том, что корректировка происходила вручную. Запись, автоматически внесенная из Универсального документа, пересчитывается.

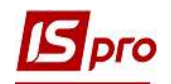

|                                                        | пыклист. онд: стандарт                                                              | and the second |          |                        |                                  |                                                                               |                  |          | ~ |
|--------------------------------------------------------|-------------------------------------------------------------------------------------|----------------|----------|------------------------|----------------------------------|-------------------------------------------------------------------------------|------------------|----------|---|
| Реестр                                                 | Правка Вид Сервис                                                                   | ?              |          |                        |                                  |                                                                               |                  |          |   |
| 🖿 🏷 🛛                                                  | ነ ነ 🖶 🗧 🔎 🗖                                                                         |                | J        |                        |                                  |                                                                               |                  |          |   |
| 10                                                     | Кириченко Конст                                                                     | антин К        | ирилович | × 4                    | ноя                              | брь'20 (текущий)                                                              |                  | - 4      | F |
| одразде<br>(олжност<br>)плата:<br>Іыготы:<br>Сол-во ст | еление: 010101<br>ть: 19 Бухгалтер I кат<br>10 Оклад<br>Отсутствуют<br>гавок: 1.000 | reropii        | 7        | '00 <mark>0</mark> .00 | Катег<br>Графі<br>План:<br>Факт: | ория: 1 Фахівці<br>ік: 1 40-годинний робочий тижден<br>21 168.00<br>21 168.00 | Ь                |          |   |
| φ:                                                     | Bce                                                                                 |                |          |                        |                                  |                                                                               |                  |          |   |
| Стан                                                   | ндартный Табличный                                                                  | ί Φο           | нды Прог | зодки                  |                                  |                                                                               |                  |          |   |
| -                                                      |                                                                                     |                |          |                        |                                  | Į.                                                                            | олг предприятия: | 0.00     | 5 |
| Код                                                    | Начисление                                                                          | Дни            | Часы     | Сумма                  | 🔺 Код                            | Удержание                                                                     | Сумма            |          | ^ |
| 1                                                      | Ноябрь'20                                                                           |                |          |                        |                                  | Ноябрь'20                                                                     |                  |          |   |
|                                                        | Оклад                                                                               | 21             | 168.00   | 7000.00                | 715                              | Податок з доходів                                                             |                  | 1'710.00 |   |
| 0                                                      |                                                                                     |                |          | 2'500.00               | 744                              | Військовий збір                                                               |                  | 142.50   |   |
| .0<br>i00                                              | Премія                                                                              |                |          |                        |                                  |                                                                               |                  |          |   |
| 10<br>500<br>500                                       | Премія<br>Премія                                                                    |                |          | -700.00                |                                  |                                                                               |                  |          |   |
| 10<br>500<br>500<br>500                                | Премія<br>Премія<br>Премія                                                          |                |          | -700.00<br>700.00      |                                  |                                                                               |                  |          |   |

- 9. Курсор установить на сформированную вручную запись (запись зеленого цвета) и по клавише F8 ее удалить.
- 10. В подтверждение нажать кнопку ОК.

| <b>1</b> 12                                    | ) <b>D</b> T                             | ** ~ ~ [                                                          |          |          |        |          |                                  |                                                                               |             |            |   |
|------------------------------------------------|------------------------------------------|-------------------------------------------------------------------|----------|----------|--------|----------|----------------------------------|-------------------------------------------------------------------------------|-------------|------------|---|
| 10                                             |                                          | Кириченко Конст                                                   | антин Ки | рилович  |        | × ( )    | Нояб                             | ірь'20 (текущий)                                                              |             | <b>* 1</b> | è |
| Іодраз<br>Іолжні<br>Оплата<br>Іьготь<br>Сол-во | зделение<br>ость:<br>а:<br>ы:<br>ставок: | : 010101<br>19 Бухгалтер I ка<br>10 Оклад<br>Отсутствуют<br>1.000 | Teropii  | 7        | 000.00 |          | Катер<br>Графи<br>План:<br>Факт: | ория: 1 Фахівці<br>к: 1 40-годинний робочий тиждень<br>21 168.00<br>21 168.00 |             |            |   |
| 1Φ:                                            |                                          | Bce                                                               |          |          |        |          |                                  |                                                                               |             |            | 2 |
| Ст                                             | андарт                                   | ный Табличны                                                      | ă Φοι    | нды Пров | юдки   |          |                                  |                                                                               |             |            |   |
| -                                              |                                          |                                                                   |          |          |        |          |                                  | Долг п                                                                        | редприятия: | 0.00       |   |
| Код                                            | Начисл                                   | пение                                                             | Дни      | Часы     | Сумма  | ^        | Код                              | Удержание                                                                     | Сумма       |            | ^ |
|                                                | Нояб                                     | рь'20                                                             |          |          | FQ     |          | +                                | Ноябрь'20                                                                     |             |            |   |
| 10                                             | Оклад                                    |                                                                   | 21       | 168.00   | ΓΟ     | 7'000.00 | 715                              | Податок з доходів                                                             |             | 1'710.00   |   |
| 500                                            | Премія                                   |                                                                   |          |          |        | 2'500.00 | 744                              | Військовий збір                                                               |             | 142,50     |   |
| 500                                            | Премія                                   | $\frown$                                                          | ÷        |          |        | -700.00  | Уда                              | аление записи Расчетного листа                                                |             |            |   |
| 500                                            | Премія                                   |                                                                   |          |          |        | 700.00   |                                  |                                                                               |             |            |   |
| 83.54                                          |                                          | Итого начислено:                                                  | B        |          |        | 9'500.00 | 6                                | Удалить вид оплаты "Премія"?                                                  | ано:        | 1'852.50   |   |

11. Операция прошла успешно. Осталась только запись, автоматически сформированная через Универсальный документ.

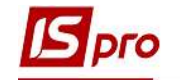

|                                                               | • ● P > E                                                           | ⊠ 0      |                        |        |          |                                  |                                                                               |                       |          |   |
|---------------------------------------------------------------|---------------------------------------------------------------------|----------|------------------------|--------|----------|----------------------------------|-------------------------------------------------------------------------------|-----------------------|----------|---|
| 10                                                            | Кириченко Конст                                                     | антин Ки | рилович                |        | A 4      | Нояб                             | брь'20 (текущий)                                                              |                       | 4        |   |
| одразделени<br>олжность:<br>плата:<br>ьготы:<br>ол-во ставок: | е: 010101<br>19 Бухгалтер I кат<br>10 Оклад<br>Отсутствуют<br>1.000 | eropii   | 7                      | 000.00 |          | Катег<br>Графи<br>План:<br>Факт: | ория: 1 Фахівці<br>к: 1 40-годинний робочий тиждень<br>21 168.00<br>21 168.00 |                       |          |   |
| D:                                                            | Bce                                                                 |          |                        |        |          |                                  |                                                                               |                       |          | 3 |
| Стандар                                                       | г <b>ный</b> Табличный                                              | Φοι      | нды <mark>П</mark> ров | одки   |          |                                  |                                                                               |                       |          |   |
| *                                                             |                                                                     |          |                        |        |          |                                  | Долг предп                                                                    | ри <mark>ятия:</mark> | 0.00     | D |
| од Начис                                                      | ление                                                               | Дни      | Часы                   | Сумма  | ^        | Код                              | Удержание                                                                     | Сумма                 |          |   |
| Нояб                                                          | рь'20                                                               |          |                        |        |          |                                  | Ноябрь'20                                                                     |                       |          |   |
| Opena D                                                       | 1                                                                   | 21       | 168.00                 |        | 7000.00  | 715                              | Податок з доходів                                                             |                       | 1'386.00 | 1 |
| O O O IO                                                      | я                                                                   |          |                        |        | 700.00   | 744                              | Військовий збір                                                               |                       | 115.50   | 5 |
| 00 Премі                                                      |                                                                     |          |                        |        |          |                                  |                                                                               |                       |          |   |
| 00 Премі                                                      |                                                                     |          |                        |        |          |                                  |                                                                               |                       |          |   |
| 00 Премі                                                      | Итого начислено:                                                    | 1        | 1                      |        | 7'700.00 |                                  | Итого удержан                                                                 | 0:                    | 1'501.50 |   |

Снова возвращаемся в реестр Универсальных документов.

- 12. В реестре курсором выделить необходимый документ.
- 13. По пункту меню Реестр / Открыть документ или комбинации клавиш Ctrl + F5 выполняется операция открытия документа.

| Pee | стр Правка Вид Отчет Сервис ?           |         |          |        |   |       |        |        |            |     |              |                      |   |
|-----|-----------------------------------------|---------|----------|--------|---|-------|--------|--------|------------|-----|--------------|----------------------|---|
|     | Выбрать                                 | Enter   | 0        |        |   |       |        |        |            |     |              |                      |   |
| *ъ  | Создать                                 | Ins     |          |        |   |       |        |        | Журнал:    | Док | ументы без ж | курнала              | Ŧ |
| ъ   | Изменить                                | F4      | JAUMEHOR | ₹ Стро |   | Сумма | *      | Статус | Тип        | ~   | Damana       |                      |   |
| ð   | Удалить                                 | F8      | ремия    | Crpor  | 3 | 2     | 100.00 | Закрыт | Стандартны | й   | Тип          | Стандартный          | - |
| ŋ   | Копировать                              | F5      |          | 介      |   |       |        |        |            |     | Начислено    | 2'100.00             | - |
|     | Сформировать документы из приказов      | Ctrl+D  | 112      |        |   |       |        |        |            |     | Удержано     |                      | - |
|     | Сформировать документы из протокола ФСС | Ctrl+F  |          | LL L   |   |       |        |        |            |     | Сумма        | 2'100.00             | 1 |
|     | Просмотр документа                      | Alt+F3  |          |        |   |       |        |        |            |     | Строк        | 3                    |   |
| ð   | Обновить                                | Ctrl+F2 |          |        |   |       |        |        |            |     | Статус       | Закрыт               |   |
|     | Настройка                               | Ctrl+N  |          |        |   |       |        |        |            |     | Ошибок       | 1                    |   |
|     | Операции 1 🤈                            | Ctrl+O  |          |        |   |       |        |        |            |     | Журнал       | Документы без журнал |   |
|     | 13                                      | A14. EE |          |        |   |       |        |        |            |     | Создание     |                      |   |
|     | закрыть документ                        | AIL+PJ  |          |        |   |       |        |        |            |     | Дата         | 06/11/2020           |   |
|     | Открыть документ                        | Ctri+F5 |          |        |   | 2'    | 100.00 |        |            |     | Время        | 11:07                |   |
|     | Приказы                                 | Ctrl+G► |          |        |   |       |        |        |            | ~   | Ф.И.О.       | Адміністратор        |   |
|     | Оповещения                              | Alt+O   |          |        |   |       |        |        | 3          |     | Последня     | я модификация        | ¥ |

14. В подтверждение нажать кнопку ОК.

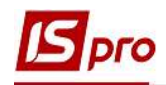

| естр Правка Вид Отчет С    | ервис ?    |              | -          |             |   |             |                       |   |
|----------------------------|------------|--------------|------------|-------------|---|-------------|-----------------------|---|
| 🐚 🛍 🖒 🖨 🖗 📲 🗡              | ( P P 6    |              | 0          |             |   |             |                       |   |
| риод: Ноябрь'20 (текущий)  | + + +      |              |            | Журнал      |   | Документы б | ез журнала            |   |
| ▲ H ▼ Наименование         | ₹ Строк    | ▼ Сумма ▼    | Статус *   | Тип         | ^ | Документ    | 1                     | 1 |
| 1 Премия                   |            | 3 2'100.00   | Закрыт     | Стандартный |   | Тип         | Стандартный           | - |
|                            | -          |              |            | -           |   | Начислено   | 2'100.00              |   |
|                            | Открыти    | <i>l</i> e   |            | X           |   | Удержано    |                       |   |
|                            |            |              |            |             |   | Сумма       | 2'100.00              |   |
|                            | $\bigcirc$ | Открыть доку | умент 1 "Г | Тремия"?    |   | Строк       | 3                     |   |
|                            |            |              |            |             |   | Статус      | Закрыт                |   |
|                            |            |              |            |             |   | Ошибок      | 1                     |   |
|                            |            | 14           |            |             |   | Журнал      | Документы без журнала |   |
|                            |            |              | ж          | Отмена      |   | Создание    |                       |   |
|                            | 5          |              |            |             |   | Дата        | 06/11/2020            |   |
|                            |            | 2'100.00     |            |             |   | Время       | 11:07                 |   |
| ид: Универсальный документ | Строк: 1   | 2 200/00     |            |             | ~ | Ф.И.О.      | Адміністратор         |   |
|                            |            |              |            | >           |   | Последня    | я модификация         |   |

15. Документ находится в статусе Открыт и это свидетельствует о том, что имеется возможность вносить все необходимые изменения.

| cerp ripono ong orier ee    | рвис ?  |   |          |        |             |   |             |                       |   |
|-----------------------------|---------|---|----------|--------|-------------|---|-------------|-----------------------|---|
| ነ 🐌 🏷 🗗 🕭 🖶 🏷 ៕ 🗙           | P *P    | 9 | • 🖻 🖂    | 0      |             |   |             |                       |   |
| ериод: Ноябрь'20 (текущий)  | - + +   |   |          |        | Журнал:     | [ | Документы б | ез журнала            | 1 |
| ▲ H ▼ Наименование          | ₹ Строк | - | Сумма 🔻  | Статус | т Тип       | ~ | Документ    | 1                     | þ |
| 1 Премия                    |         | 3 | 2'100.00 | Открыт | Стандартный |   | Тип         | Стандартный           |   |
| 15                          |         |   |          |        |             |   | Начислено   | 2'100.00              |   |
| 13                          |         |   |          |        |             |   | Удержано    |                       |   |
|                             |         |   |          |        |             |   | Сумма       | 2'100.00              |   |
|                             |         |   |          |        |             |   | Строк       | 3                     |   |
|                             |         |   |          |        |             |   | Статус      | Открыт                |   |
|                             |         |   |          |        |             |   | Ошибок      | Нет                   |   |
|                             |         |   |          |        |             |   | Журнал      | Документы без журнала |   |
|                             |         |   |          |        |             |   | Создание    |                       |   |
|                             |         |   |          |        |             |   | Дата        | 06/11/2020            |   |
|                             |         |   | 2'100.00 | 6      |             |   | Время       | 11:07                 |   |
|                             |         |   | 2 200100 |        |             | - | Ф.И.О.      | Адміністратор         | _ |
| Вид: Универсальный документ | Строк:  |   |          |        |             |   |             |                       |   |

16. Внести изменения в документ и провести закрытие документа стандартным образом.